## ATS: How to permanently delete an athlete

This document will show you how to permanently delete an athlete from your database, but be careful because once the process is complete it cannot be undone.

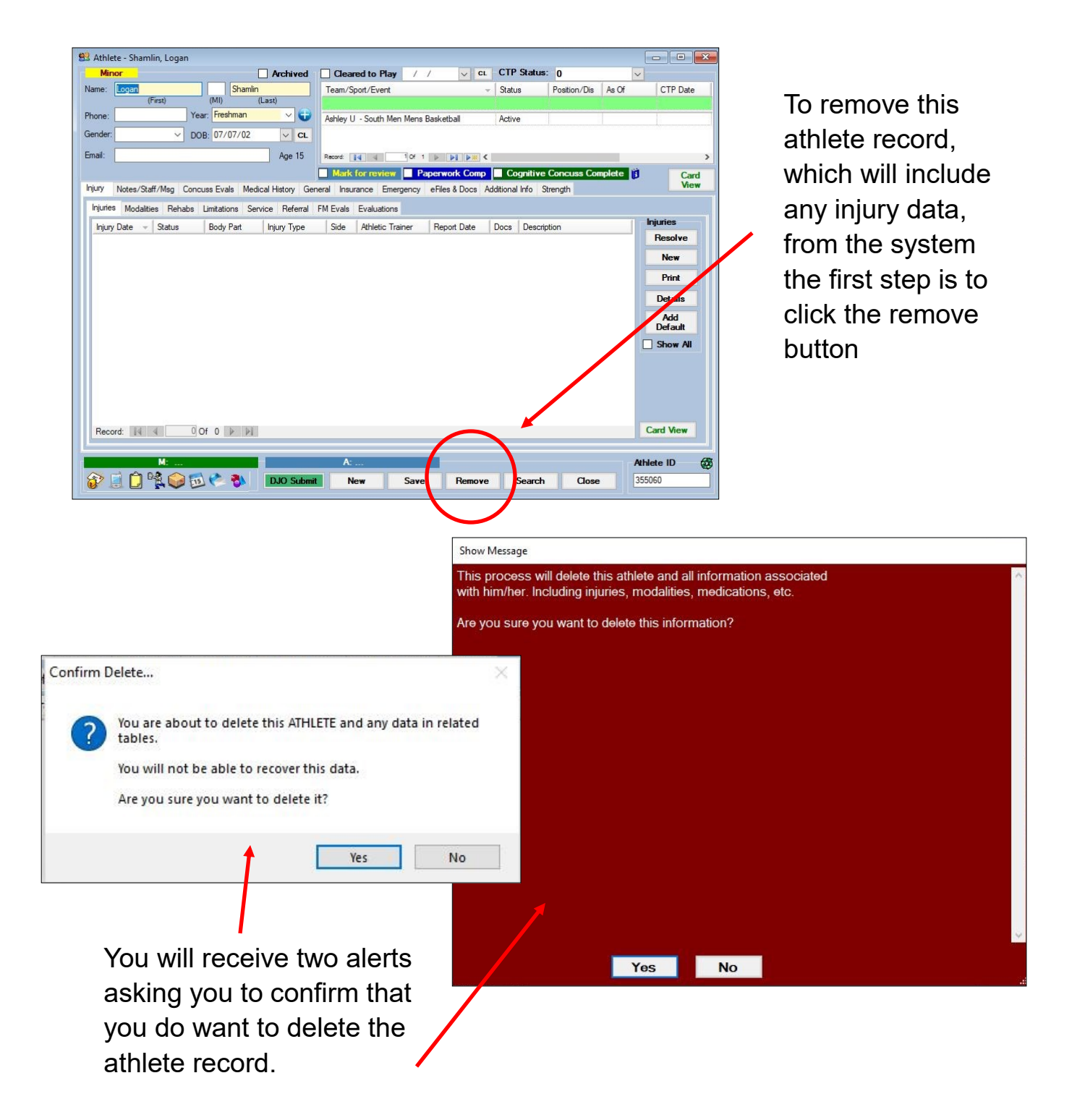

| Admin Windows Help                                                                              | completed by an administrator of your system.                                                                   |
|-------------------------------------------------------------------------------------------------|----------------------------------------------------------------------------------------------------|
| <ul> <li>Site Info</li> <li>Add/Update Teams &amp; Organizations</li> </ul>                     | <ul> <li>*It is recommended to always check the athl<br/>to be purged before running the purge.</li> </ul>      |
| Users<br>Maintenance                                                                            | •                                                                                                    |
| <ul> <li>Athlete Security</li> <li>Drug Testing</li> </ul>                                      | <ul> <li>Purge Athletes Markel to be Purged</li> <li>Purge Athletes with Last Injury Date before XXX</li> </ul> |
| 👃 🛛 Athlete Utilities                                                                           | <ul> <li>View Athletes Marked to be Purged</li> </ul>                                                           |
| <ul> <li>Injury Utilities</li> <li>Scheduling Utilities</li> <li>Inventory Utilities</li> </ul> | Interaction Reports  Physical Expiration Date                                                                   |
| Update Athlete Years                                                                            | Add Athletes on One Team to Another<br>Add Athletes on One Team/Year to Another Team                            |
| Import/Export Transaction Logs                                                                  | Resize Insurance Images                                                                                         |
| Data Miner                                                                                      | Under the Admin tab - select Athlete                                                                            |

to be Purged.

Choose the ATHLETE to Edit

Choose the ATHLETE...

Search

Shamlin, Logan ID: 355060 Birth Date: 07/07/2002

OK Cancel

Once you have confirmed that only the correct/desired athlete(s) are present in the list you can move on to running the purge which will completely delete the athlete record from your system.

## ATS: How to permanently delete an athlete

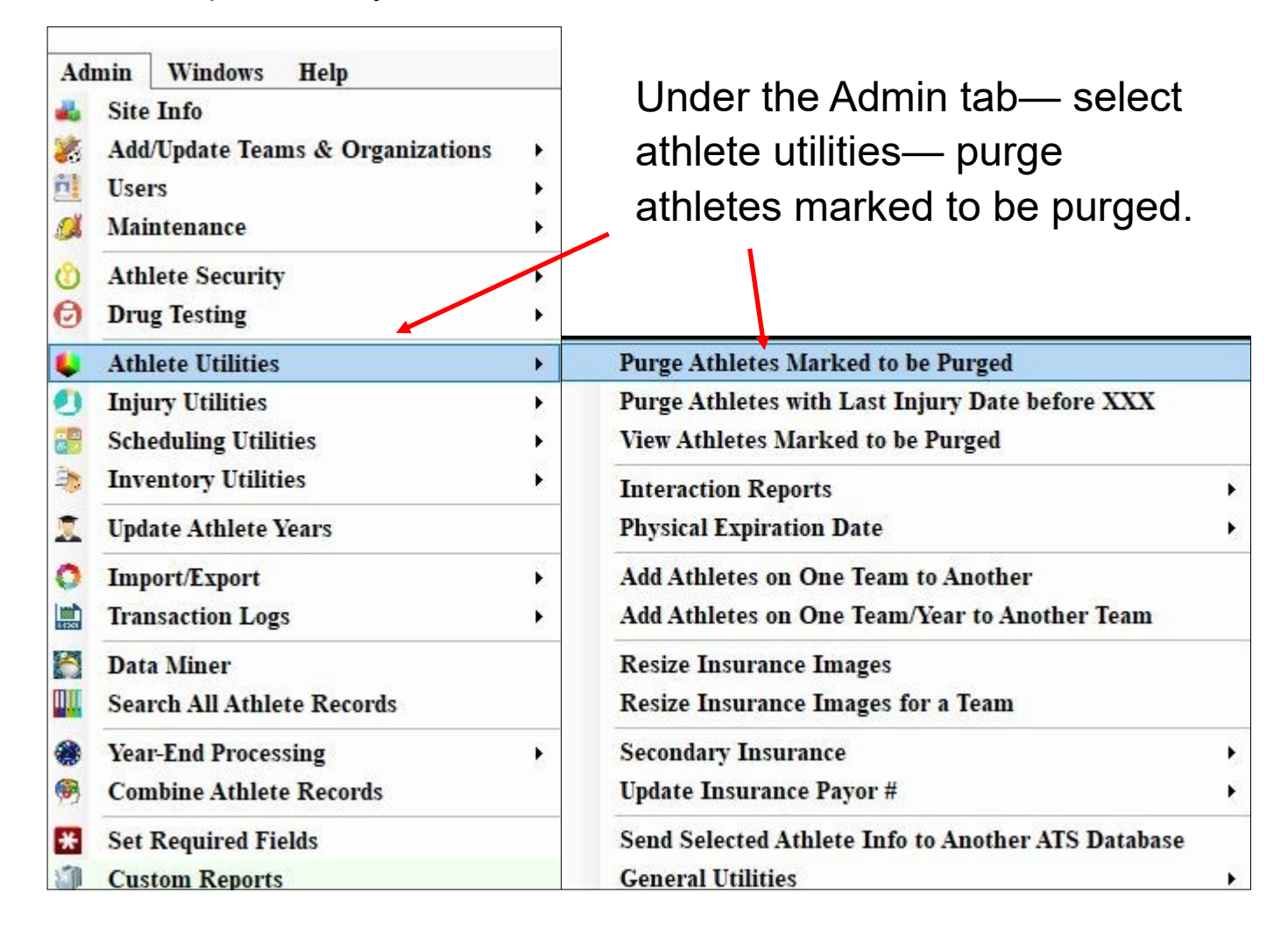

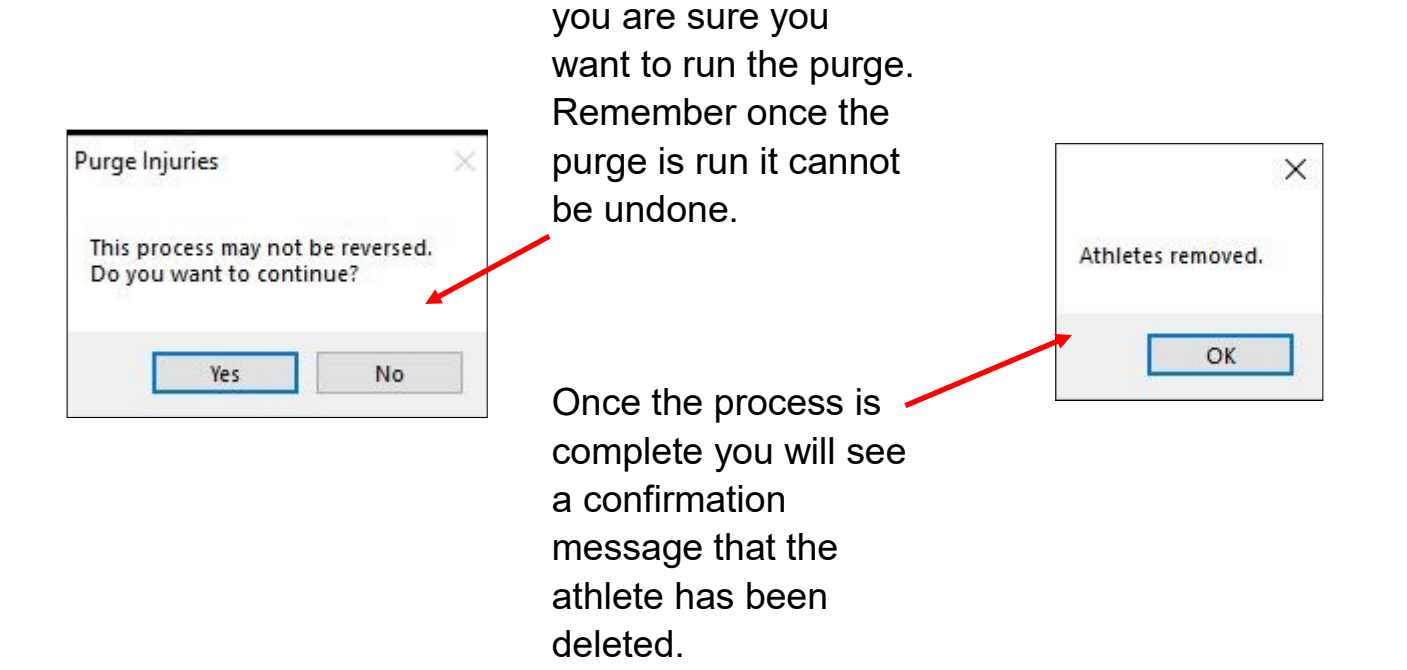

You will be asked if